Viel Spaß!

## Starten der Disc-Wiedergabe

 Legen Sie eine Disc in den Disc-Einzug ein. → Vergewissern Sie sich, dass die Disc mit dem Etikett nach außen eingelegt ist.

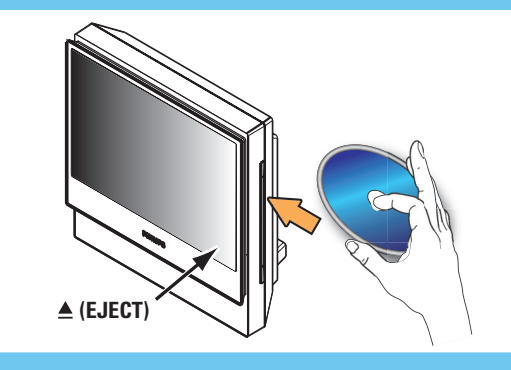

- 2 Die Wiedergabe startet automatisch.
- 3 Wenn das Disc-Menü angezeigt wird, wählen Sie mit den Tasten  $\blacktriangle \nabla$  eine Menüoption aus, und drücken Sie auf der Fernbedienung die Taste (PLAY), um die Wiedergabe zu starten.
- 4 Drücken Sie die Taste 🔲 (STOP), um die Wiedergabe zu beenden.

Hinweis Wenn Sie die Taste 🚺 (PLAY) erneut drücken, wird die Wiedergabe an der Stelle fortgesetzt, an der sie zuletzt angehalten wurde. Um die Wiedergabe von Anfang an zu starten, drücken Sie die Taste (STOP) zweimal; hierdurch wird der Fortsetzungsmodus abgebrochen. Drücken Sie die Taste (PLAY), um die Wiedergabe zu beenden.

5 Um die Disc auszuwerfen, halten Sie die Taste (STOP) gedrückt, oder drücken Sie am Anzeigefeld des DVD-Systems die Taste 🔺 (EJECT).

Hinweis Dieselben Funktionen können auch über die entsprechenden Touchscreen-Tasten im Anzeigefeld des DVD-Systems aufgerufen werden.

# Benötigen Sie Hilfe?

### Benutzerhandbuch

Weitere Informationen finden Sie im Benutzerhandbuch für Ihr Philips DVD/SACD-Home Entertainment-System.

0000

Philips

### Online

Gehen Sie zu www.philips.com/support.

## Empfangen von Radiosendern

1 Drücken Sie auf de<u>r Fe</u>rnbedienung mehrmals die Taste **SOURCE** (SOURCE), um den Modus TUNER auszuwählen.

→ Im Anzeigefeld wird "AUTO INSTALL PRESS PLAY" (Automatische Installation - "PLAY" drücken) angezeigt.

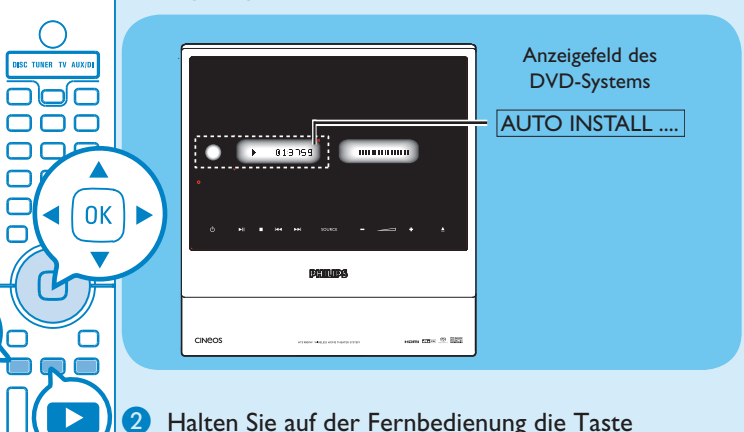

2 Halten Sie auf der Fernbedienung die Taste (PLAY) gedrückt, bis im Anzeigefeld "INSTALL TUNER" (Tunerinstallation) angezeigt wird. → Alle verfügbaren Radiosender mit starkem Empfangssignal werden automatisch gespeichert. → Wenn der Vorgang abgeschlossen ist, wird der zuletzt eingestellte Radiosender wiedergegeben.

- **3** Wenn der Vorgang abgeschlossen ist, können Sie mit den Tasten ◀▶ einen Programmplatzsender auswählen.
- 4 Um einen Programmplatzsender zu löschen, halten Sie die Taste **III** (STOP) gedrückt, bis "PRESET DELETED" (Voreinstellung gelöscht) angezeigt wird.

# Schnellstartanleitung

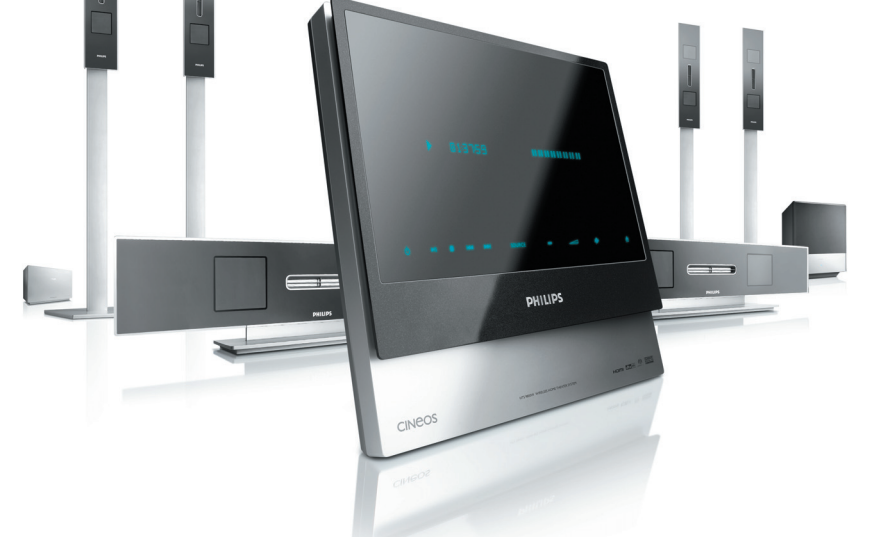

# Verpackungsinhalt

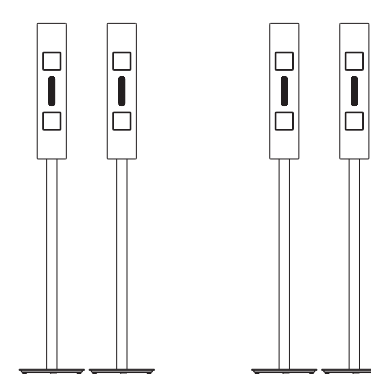

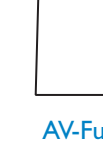

Front-Lautsprecher **Rear-Lautsprecher** (links und rechts) (links und rechts)

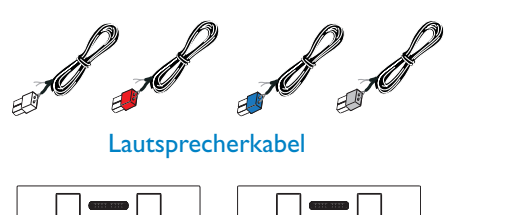

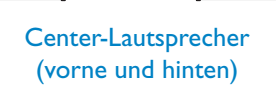

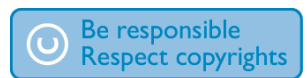

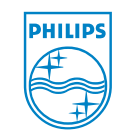

2006 © Koninklijke Philips N.V. All rights reserved. 12 NC 3139 246 19413 www.philips.com

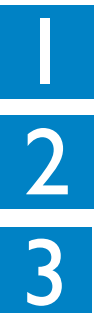

# Verbinden Einrichten Viel Spaß!

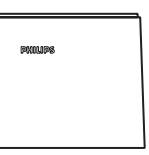

AV-Funkempfänger

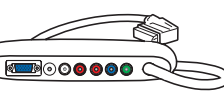

Anschlussbox

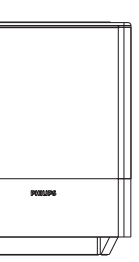

**AV-Subwoofer** 

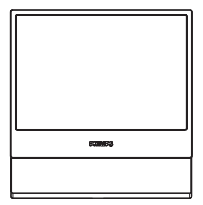

**DVD-System** 

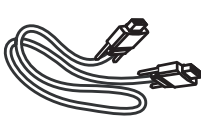

VGA-Kabel (verbinden Sie mit diesem Kabel die sbox mit dem AV-Subwoofer

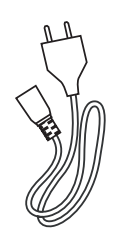

Stromkabel x 2

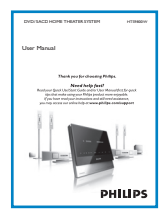

Benutzerhandbuch

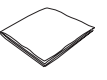

Mikrofaser-Reinigungstuch (für DVD-Syste

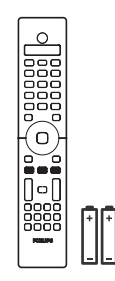

Fernbedienung und 2 Batterien

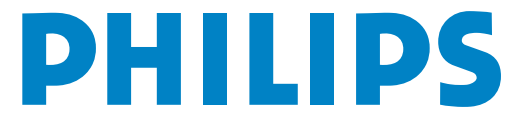

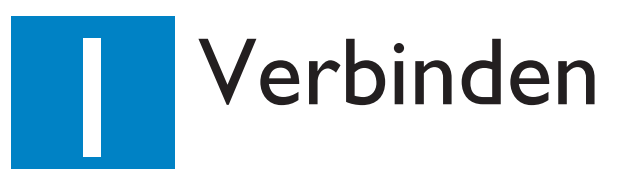

## Aufstellung und Anschlüsse

A Montieren der Lautsprecher

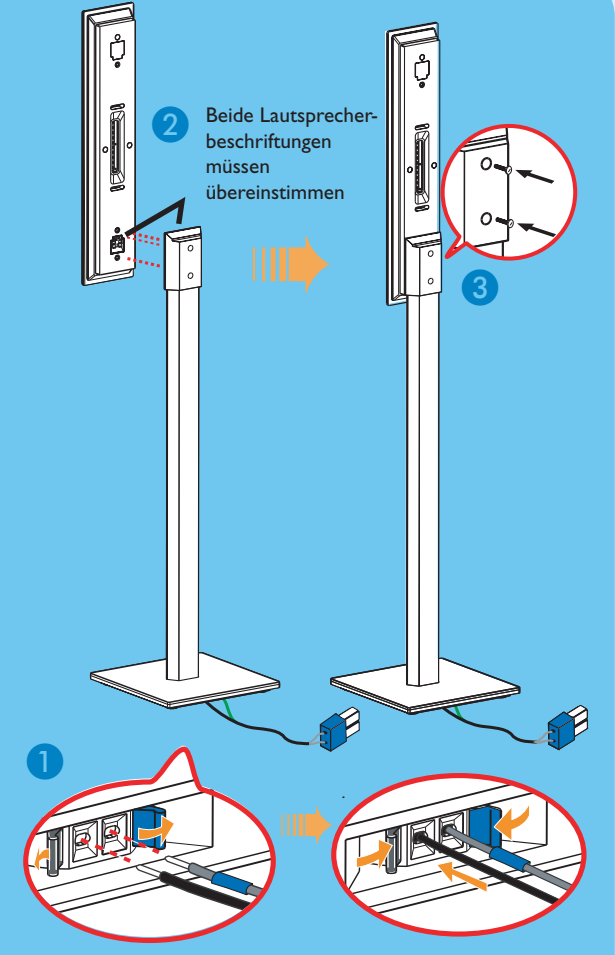

Ansicht der Unterseite des Lautsprecherständers

1 Verbinden Sie den Lautsprecherständer mit dem im Lieferumfang enthaltenen Lautsprecherkabel. Stellen Sie sicher, dass die Farbe des Lautsprecherkabels mit der Farbe der Buchse am Lautsprecherständer übereinstimmt.

→ Halten Sie die Buchsenklemme nach unten, solange Sie den abisolierten Teil des Lautsprecherkabels in der Klemme befestigen. Geben Sie die Klemme frei, um das Kabel in Position zu halten

- 2 Stellen Sie sicher, dass die Aufkleber auf der Rückseite des Lautsprechers und innerhalb des Lautsprecherständers farblich übereinstimmen. Stellen Sie die Lautsprecher wie abgebildet auf, und stellen Sie sicher, dass die Stecker passen. Siehe Abbildung oben.
- **3** Befestigen Sie den Lautsprecherständer mit den mitgelieferten Schrauben.

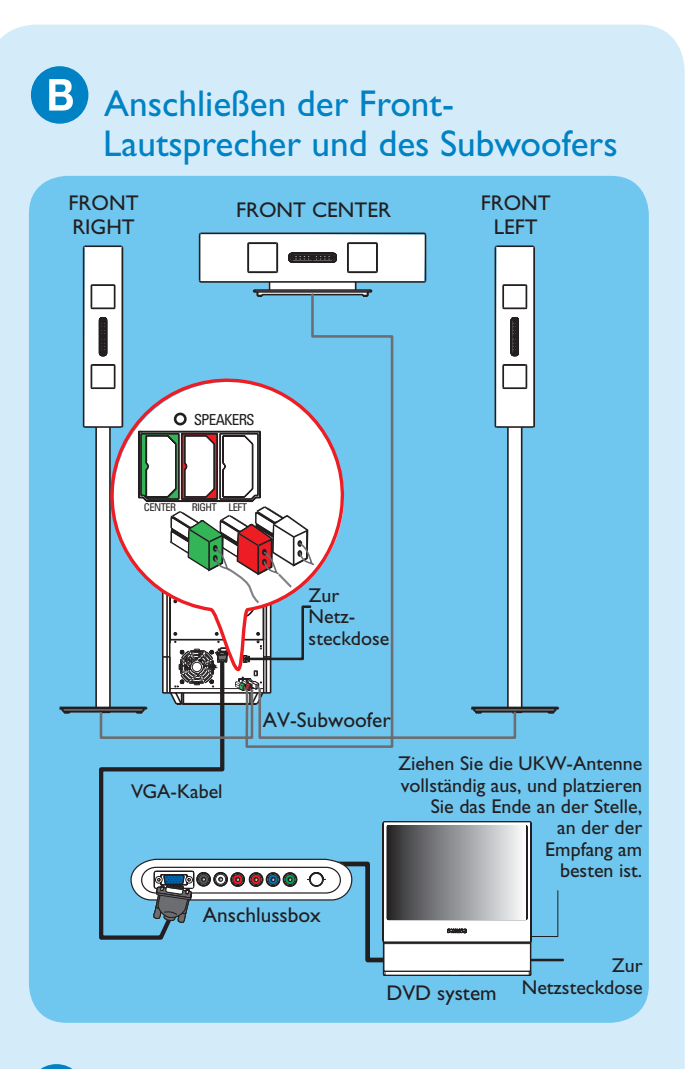

C Anschließen der Rear-Lautsprecher und des AV-Funkempfängers

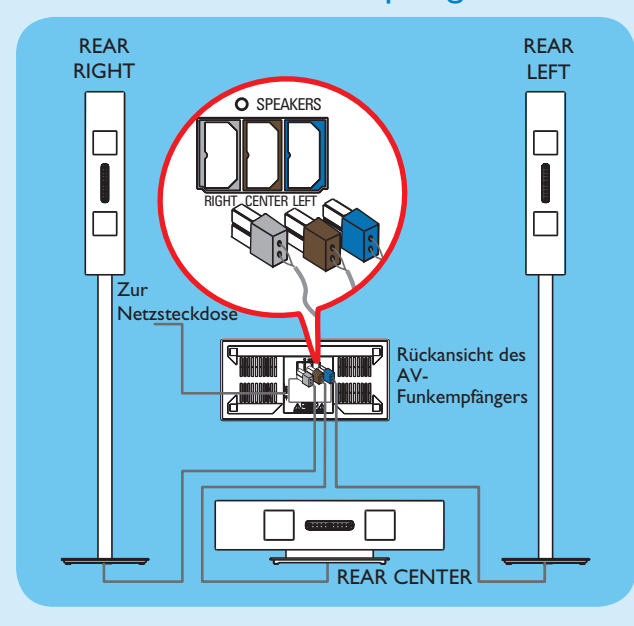

Hinweis Für eine optimale kabellose Leistung müssen Sie sicherstellen, dass sich der AV-Funkempfänger nicht an einem abgeschlossenen Ort befindet.

## D Aufstellen der Lautsprecher und des Subwoofers

Die richtige Aufstellung der Lautsprecher und des Systems ist entscheidend, um ein optimales Klangbild zu erzielen.

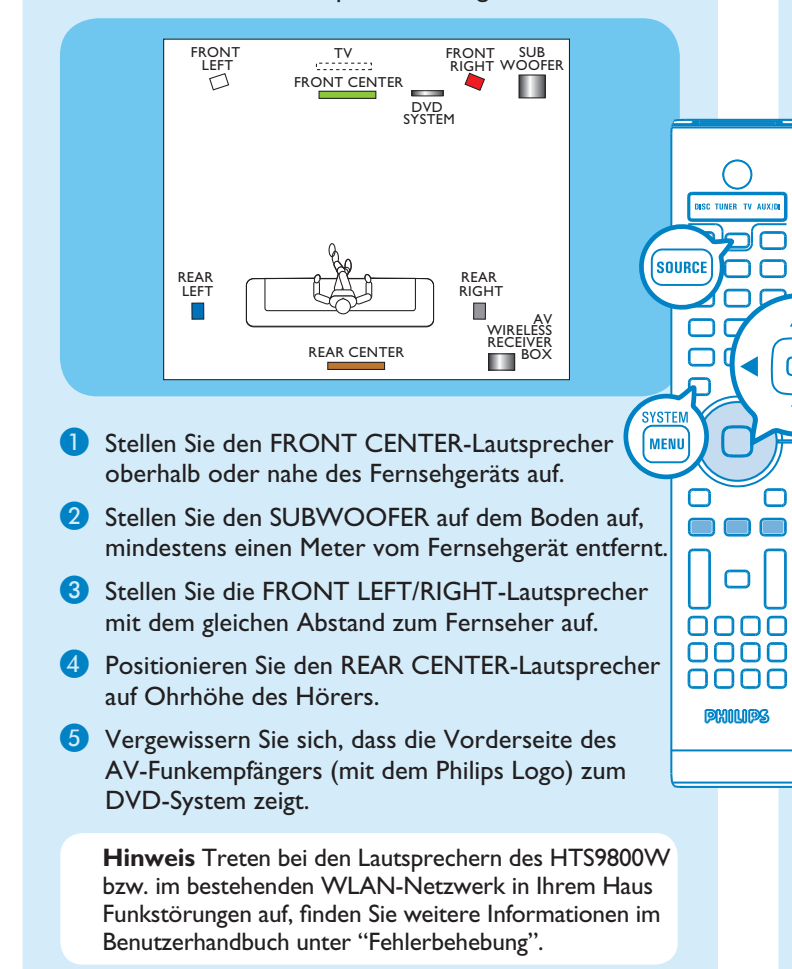

## E Anschließen der Anschlussbox am Fernsehgerät

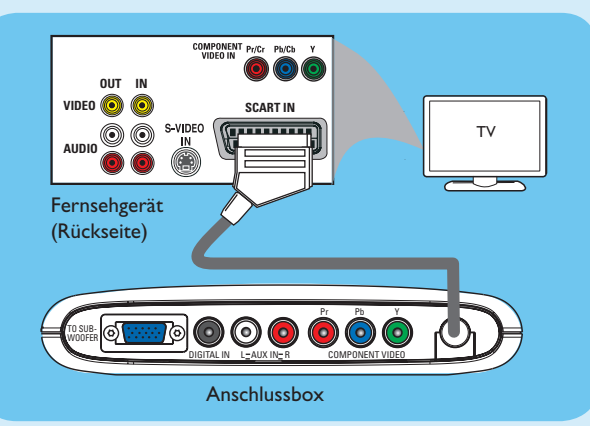

Verbinden Sie das SCART-Kabel mit der Anschlussbox und der Buchse SCART IN am Einrichten

## Anzeigekanäle suchen

( ок

1 Drücken Sie auf der Fernbedienung mehrmals die Taste **SOURCE** [SOURCE], bis "DISC" angezeigt wird.

2 Schalten Sie das Fernsehgerät ein. Wählen Sie mit der TV-Fernbedienung den richtigen Anzeigekanal für das DVD-System aus. Jetzt sollten Sie auf dem Fernsehbildschirm das blaue DVD-Hintergrundbild sehen.

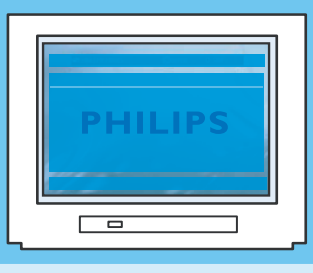

Hinweis Um den richtigen Anzeigekanal zu suchen, drücken Sie auf der TV-Fernbedienung so oft auf die Abwärtstaste zur Kanalwahl (oder die Taste AV oder SELECT), bis das blaue DVD-Hintergrundbild wiedergegeben wird.

## **B** Auswählen der Sprache für die Bildschirmanzeige

- Drücken Sie die Taste **SYSTEM MENU** www auf der Fernbedienung.
- 2 Wählen Sie mit der Taste ► die Option { General Setup Page } (Allgemeines Setup-Menü) aus.

| *                                                             |                                             | > |
|---------------------------------------------------------------|---------------------------------------------|---|
| General Setup Page                                            |                                             |   |
| Disc Lock<br>OSD Language<br>Screen Saver<br>DivX(R) VOD Code | English<br>Espanõl<br>Français<br>Português |   |

- 3 Wählen Sie mit den Tasten ▲▼ eine Sprachoption im Menü aus, und drücken Sie zur Bestätigung auf OK OK
- 4 Drücken <u>Sie</u> zum Beenden die Taste **SYSTEM** MENU MENU

Hinweis Die hier gewählte Spracheinstellung gilt nur für die Systemmenüs, die während der Bedienung des DVD-Systems am Fernsehgerät angezeigt werden, jedoch nicht für das Disc-Menü der DVD.

Das DVD-System verfügt über verschiedene Systemeinri chtungsoptionen (Audioeinrichtung, Videoeinrichtung, Vorzugseinstellungseinrichtung). Weitere Informationen finden Sie im beiliegenden Benutzerhandbuch.